# **PRE-ENROLMENT PROCEDURE**

To enter Italy, non-EU students must apply for an **entry visa for study purposes**. The pre- enrolment procedure is a process that is parallel to admission to degree programmes. It is intended for non-EU students with residency abroad who wish to enrol in a degree programme at the University of Bologna. (<u>www.unibo.it/</u> <u>admissions</u>). *The website can be seen in figure 1*.

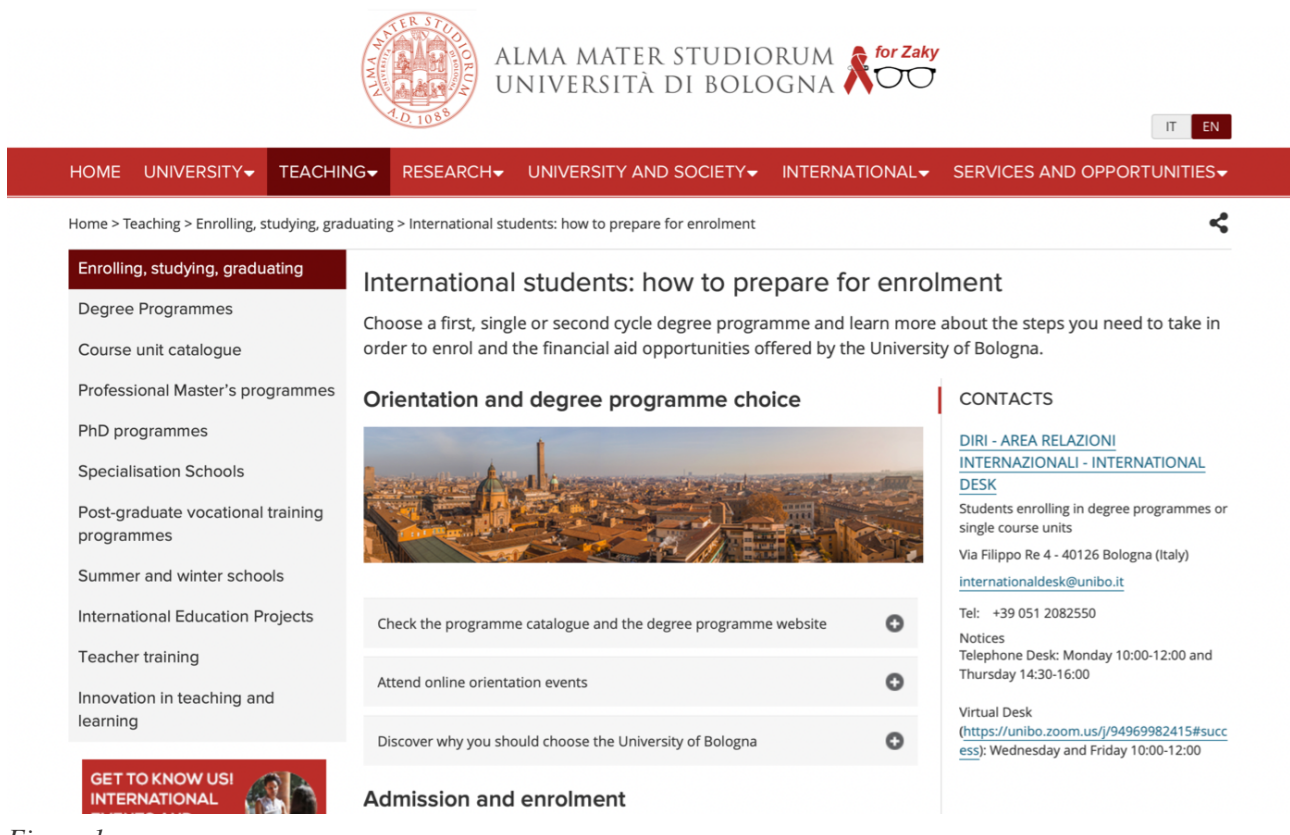

Figure 1

# How to prepare yourself for pre-enrolment?

To matriculate, you must pre-enrol online via the UNIVERSITALY portal (<u>https://www.universitaly.it/index.php/students/stranieri</u>). *The website can be seen in figure 2*.

The pre-enrolment procedure is to be done online, and all the steps to complete it will be explained respectively throughout the guideline.

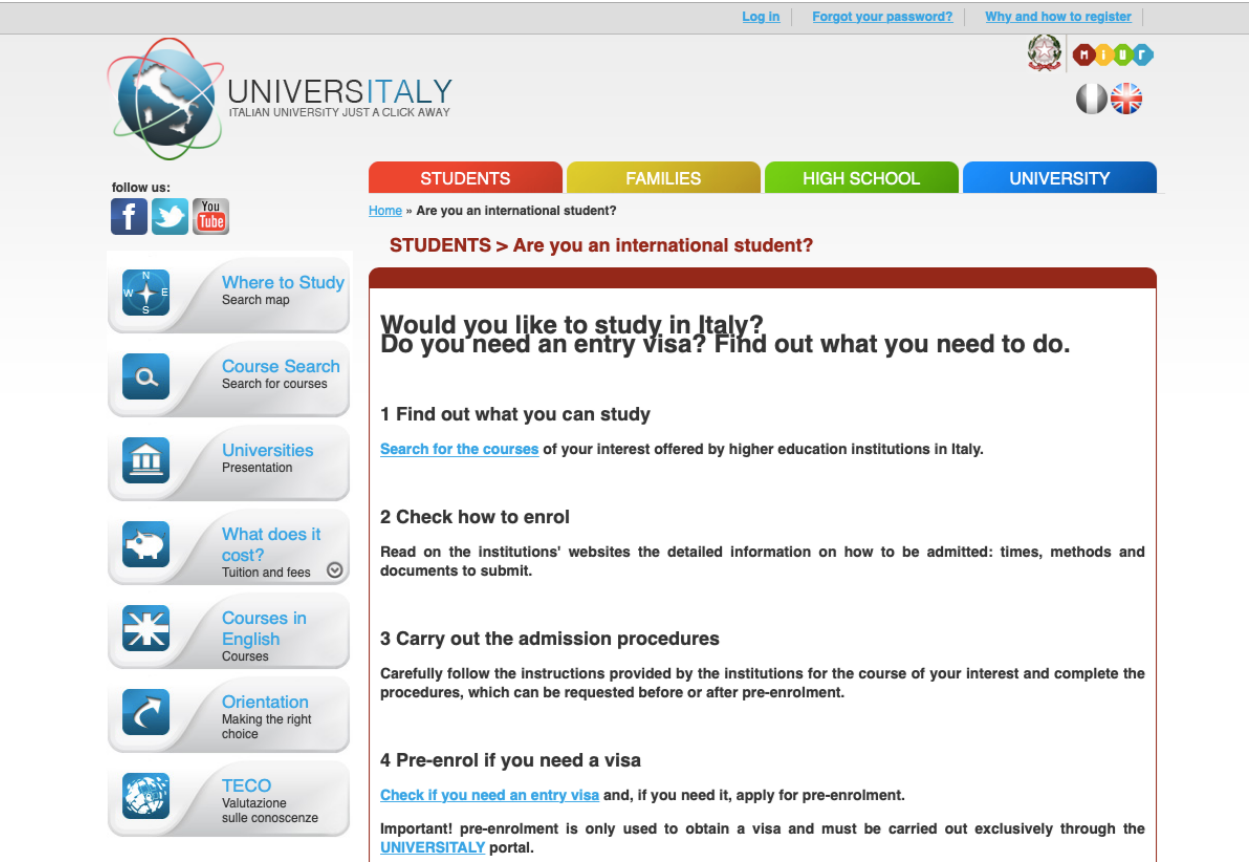

Figure 2

# Steps to be performed:

- 1. Registration on the <u>UNIVERSITALY</u> portal
- 2. Access to the personal area
- 3. Presentation of the pre-enrolment application:
  - You must indicate the University of Bologna and choose the degree programme you wish to enrol in from the SUA CDS 2023-2024 database.
  - You will also need to specify the Embassy / Consulate where you will apply for an entry visa to Italy.
  - Do not forget to upload your passport and other documents in the system.
     The pre-enrolment application will be verified by the University of

Bologna and forwarded

to the Embassy / Consulate you have specified.

**IMPORTANT:** Pre-enrolment alone does not grant admission to the degree programme. To matriculate, you will also need to take and pass the verifications of the entry requirements and the admission procedures set for the degree programme of your interest. After registration on the UNIVERSITALY portal, the personal area must be accessed, and the pre-enrolment steps should be completed as follows.

### **STEP A**

In this step, you must fill the required fields with the correct personal information. The important part is to select the academic year as 2023/2024 (*see figure 3*).

| Choose the academic year in which you want to enrol / carry out the mobility 2020/2021 ~ |                       |   |
|------------------------------------------------------------------------------------------|-----------------------|---|
| Personal data 🧃                                                                          |                       |   |
| Name (including your middle names)                                                       | Surname               |   |
| Fuat Emre                                                                                | Кауа                  |   |
| Birth Date                                                                               | Gender                |   |
| 05/01/1995                                                                               | M                     | ~ |
| Country of birth                                                                         | Town/City of birth    |   |
| TURKEY                                                                                   | Erzurum               |   |
| Current Citizenship 1                                                                    | Current Citizenship 2 |   |
| THOMASY                                                                                  | Current Citizenshin 2 |   |

#### Figure 3

In the **E-mail** field, you could either write your personal e-mail or the one assigned to you after registering on StudentiOnline, ending in '@studio.unibo.it'. Pay attention that this is the e-mail you will receive communications to.

The **Italian tax code** (*Codice Fiscale*) field can be left empty (*see figure 4*); however, it will be required to matriculate to the University of Bologna. Before

matriculation, do not forget to obtain a tax code from *Agenzia delle Entrate* or an Italian embassy.

| Official home address                              |                                |
|----------------------------------------------------|--------------------------------|
| Street                                             | Number                         |
| Tarabya mah. mühendis sok. Kemer sitesi A blok no: | Number                         |
|                                                    |                                |
| Country                                            | Town/City                      |
| TURKEY                                             | Istanbul                       |
| ZIP Code                                           | Additional address information |
| 34457                                              | Additional address information |
| Contacts                                           |                                |
| Telephone                                          | E-mail                         |
| 000000000                                          | @studio.unibo.it               |
| Italian tax code: ONLY if you have one (optional)  |                                |
| -leave empty if needed-                            |                                |
|                                                    |                                |
|                                                    | GO TO STEP B                   |

Figure 4

After completing step A, you may proceed to step B.

### **STEP B**

**Passport number and expiry date** should be filled **correctly** from a **valid passport**. Apart from that, you will also need to **specify the Embassy** / **Consulate**, where you will apply for an entry visa to Italy, indicate the University of Bologna, and choose the degree programme you wish to enrol in from the SUA CDS 2023-2024 database. For reference, see *figure 5*.

# PRE-ENROLMENT APPLICATION

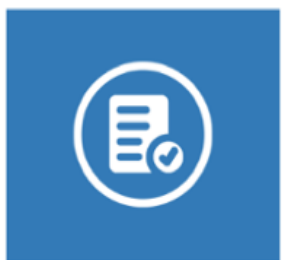

| Passnort                                                                                    |                                             |  |
|---------------------------------------------------------------------------------------------|---------------------------------------------|--|
| T usport                                                                                    | For the data                                |  |
| Passport number                                                                             | Expiry date                                 |  |
|                                                                                             |                                             |  |
| Upload a passport size picture of your fa                                                   | ce Upload your valid passport               |  |
| Only pdf/jpeg/png - 10Mb max are accepted                                                   | d Only pdf/jpeg/png - 10Mb max are accepted |  |
| Scegii Tile Nessun Tile selezionato                                                         | Scegii tile Nessun tile selezionato         |  |
|                                                                                             |                                             |  |
| Country                                                                                     |                                             |  |
| TIRKEY                                                                                      |                                             |  |
| Where will you apply for a visa?                                                            |                                             |  |
| AMBASCIATA ANKARA                                                                           |                                             |  |
|                                                                                             |                                             |  |
|                                                                                             |                                             |  |
|                                                                                             |                                             |  |
| Specify the reason for the visa application                                                 |                                             |  |
| want to enrol in a study course                                                             | ~                                           |  |
|                                                                                             |                                             |  |
|                                                                                             |                                             |  |
| Course information                                                                          |                                             |  |
| nstitution                                                                                  | Institution Name                            |  |
| Università ~                                                                                | Università degli Studi di BOLOGNA 🗸 🗸       |  |
|                                                                                             |                                             |  |
|                                                                                             | O Every Languages                           |  |
| Type click: here                                                                            | English Language                            |  |
| Laurea Magistrale ~                                                                         | O Other Languages                           |  |
|                                                                                             |                                             |  |
|                                                                                             |                                             |  |
| Course Name                                                                                 |                                             |  |
| Course Name<br>Engineering of building processes and systems                                | ~                                           |  |
| Course Name<br>Engineering of building processes and systems                                | <u> </u>                                    |  |
| Course Name<br>Engineering of building processes and systems                                | ~                                           |  |
| Course Name<br>Engineering of building processes and systems<br>Course Curriculum           | ~                                           |  |
| Course Name<br>Engineering of building processes and systems<br>Course Curriculum<br>O None | ~                                           |  |

Figure 5

At the end of step B, in the **ID account at the chosen University** field, you should write the e-mail address assigned to you after registering on StudentiOnline, ending in '@studio.unibo.it' (see figure 6).

HISTORIC BUILDINGS REHABILITATION, EN

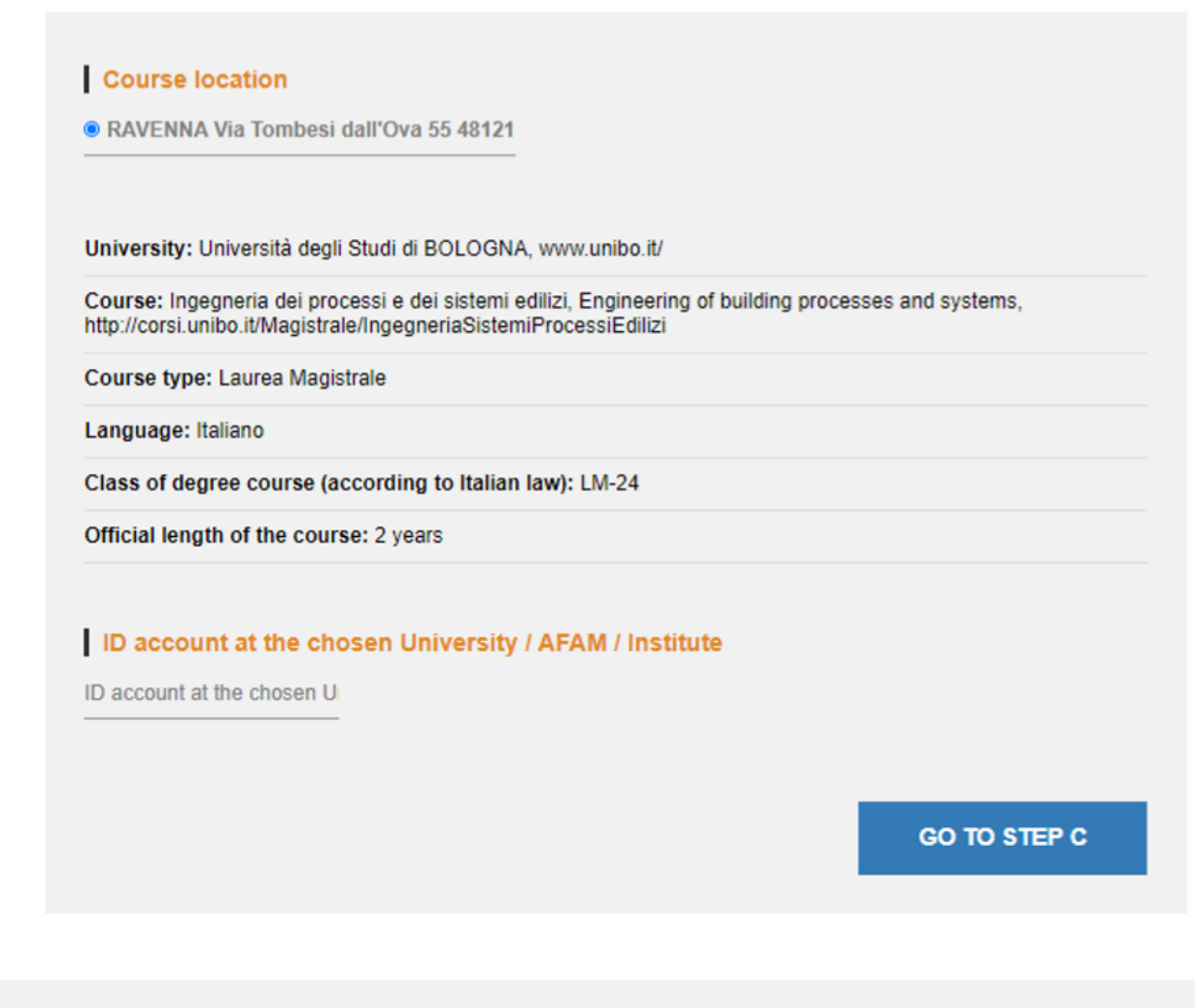

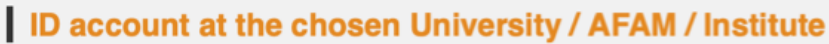

.....@studio.unibo.it

Figure 6

### After completing step B, you may proceed to step C.

### **STEP C**

In this step, you will be required to upload your qualifications and language certificates (*see figure 7*).

# PRE-ENROLMENT APPLICATION

STEP C

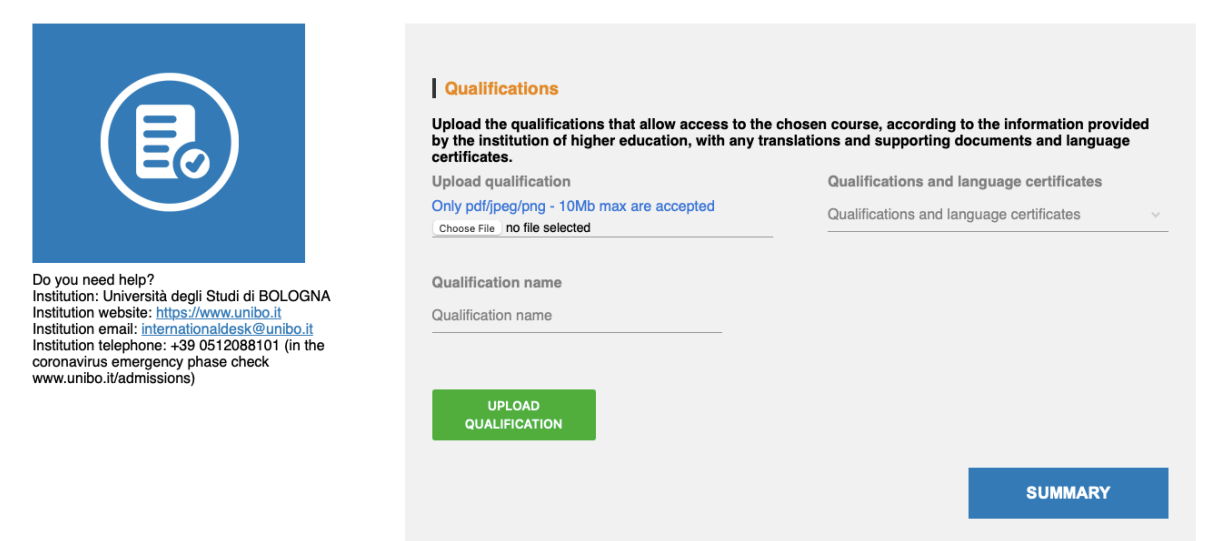

Figure 7

After uploading all the necessary documents, click **summary**, check whether all the information you inserted is correct, and **apply for pre-enrolment**, thus, sending your application to the University of Bologna (*see figure 8*).

Figure 8

#### **Please Note:**

The pre-enrolment application will be verified by the University of Bologna and forwarded to the Embassy / Consulate you have specified.

After your pre-enrolment is validated by the University of Bologna, you will receive a notification from UNIVERSITALY. You can then download the verified summary of the application of pre-enrolment in PDF, which you should bring to the indicated embassy along with your academic documentation in order to:

1. obtain the <u>Declaration of Value</u>; and other documents required for matriculation; 2. submit the visa application.

**IMPORTANT:** The University of Bologna does not issue admission letters for obtaining a visa. FOR A.Y. 2023/2024, VISA PROCEDURES MUST BE CONCLUDED BY **NOVEMBER 30**, 2023.

Good luck with your pre-enrolment and arrival in Italy!